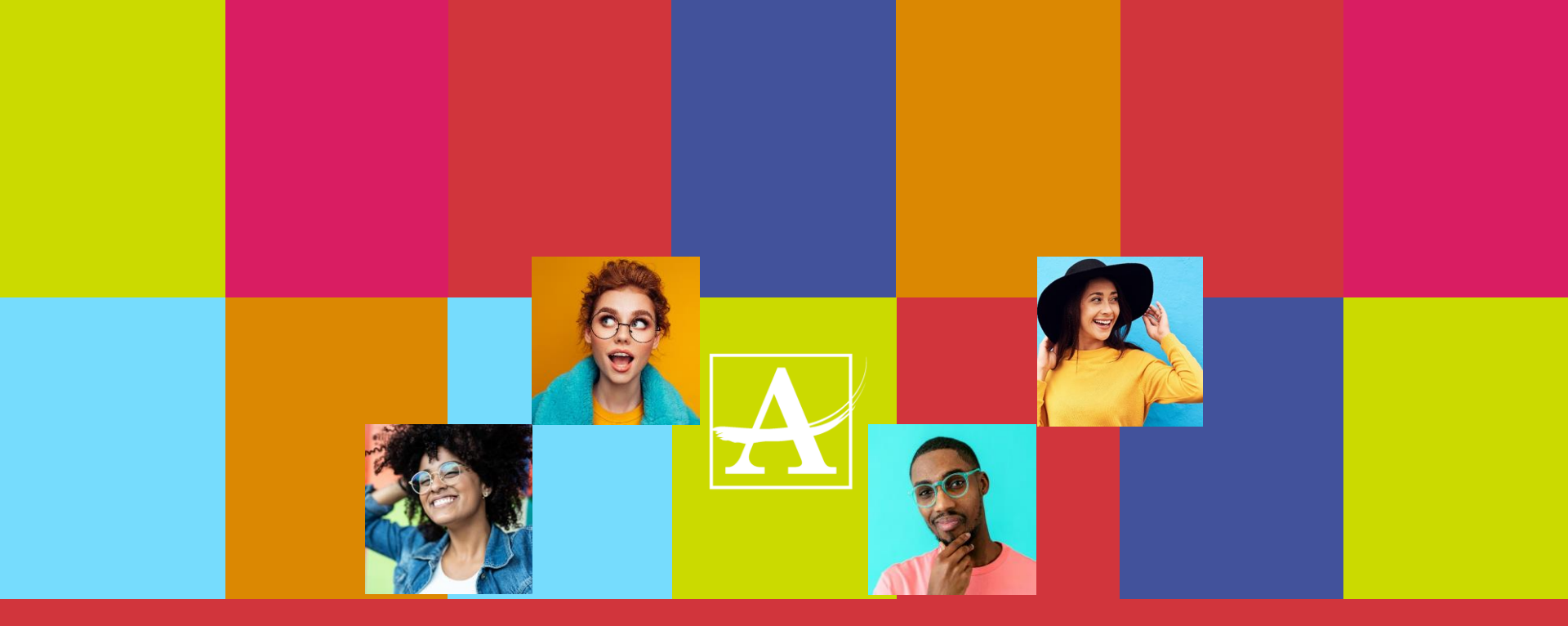

## FINANCE ACADEMY BUILDING A STRONGER FOUNDATION - BUDGET 101 -

FACILIATED BY BUDGET SERVICES DEPARTMENT

# Agenda

- Introduction
- Accounting structure
- Running a GL298 budget report type A
- Reading your GL298 budget report
- How to run detailed GL298 budget reports (encumbrances report type B and expenditures report type C)
- Encumbrance Roll
- Who to contact?
- Q&A

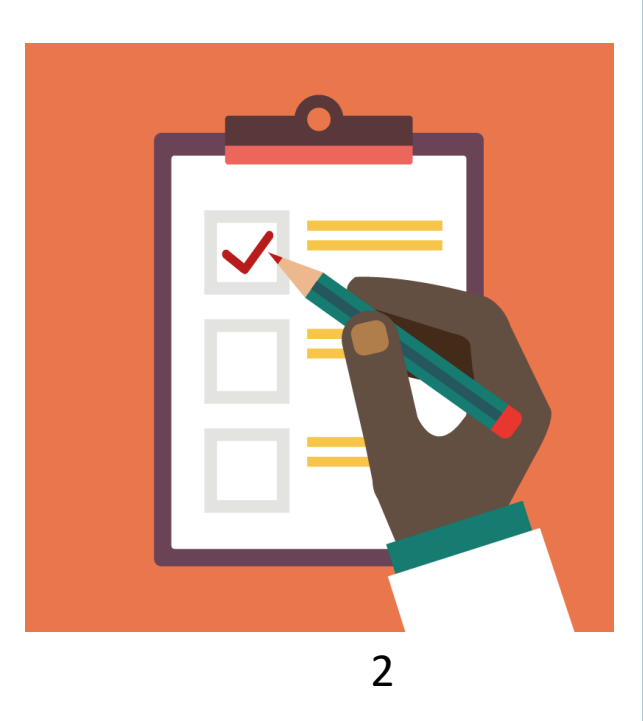

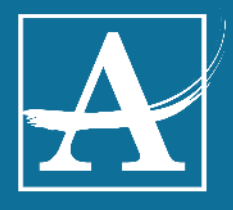

# **Budget Services**

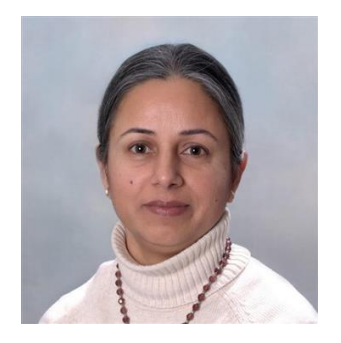

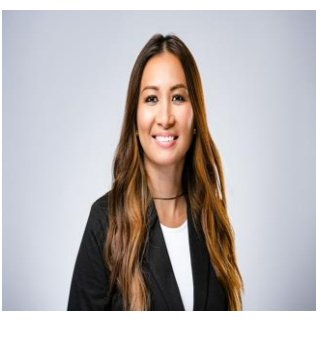

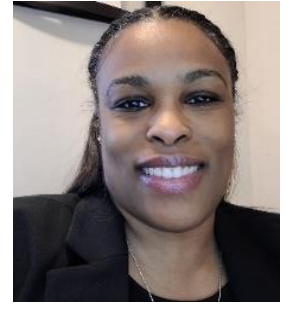

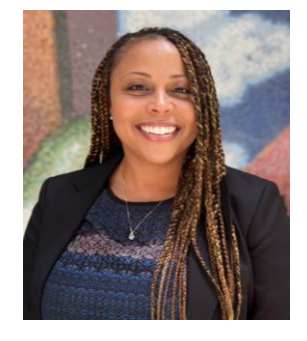

Harpreet Hora Executive Director

Kathleen Lu Program Director Schools

Candace Phillips Program Director Departments

Danielle Smith Coordinator- Reporting & Analysis

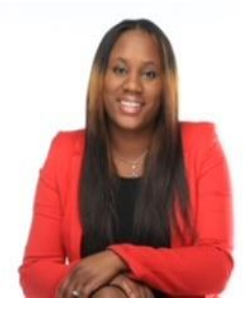

Latricia Harris Special Revenue Coordinator

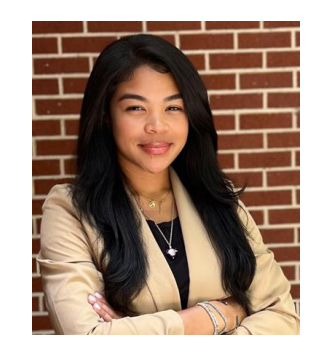

Milan Gregory Program Manager- Position Control

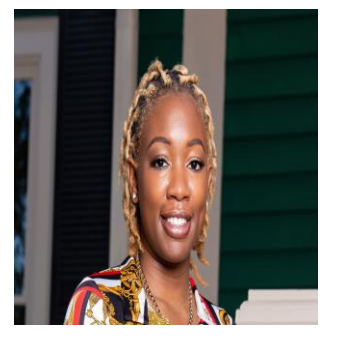

Jamila Decuir Budget Specialist

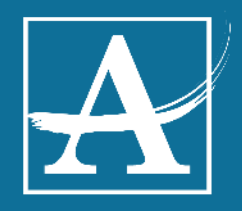

#### **Budget Services Point of Contact:**

- Candace Philips Department budgets (ext. 2478)
- Kathleen Lu School budgets (ext. 2859)
- Danielle Smith Operations(ext. 2489)
- Latricia Harris Special Revenue (ext. 2410)
- Milan Gregory- Positions (ext. 2428)
- Jamila Decuir Budget transfer request, OTP (ext. 2426)

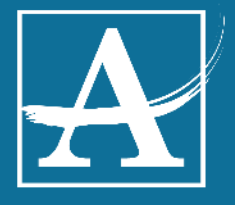

If you are new to your role at APS and assist with your budget...

Welcome!

Please email

APSBudget@atlanta.k12.ga.us

To receive one-on-one support from budget!

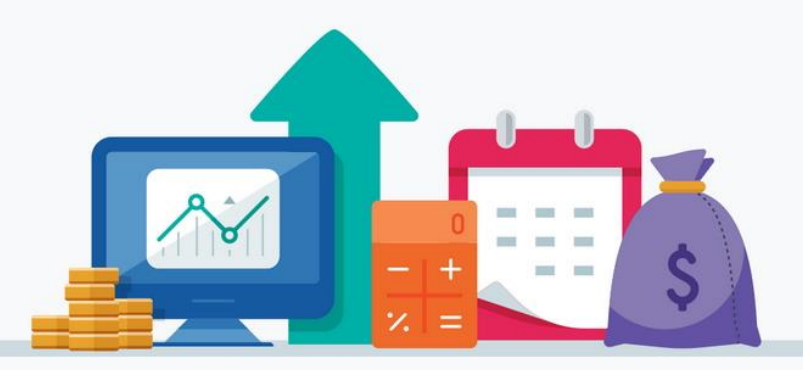

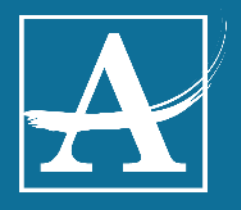

## Responsibility of a Budget Center Manager/School Business Manager

- Run your GL298 budget report weekly
- Stay on top of P.O's/ invoices, ensuring they are paid
- Place requisitions using the appropriate accounting units that align with your items
- Reach out for help!

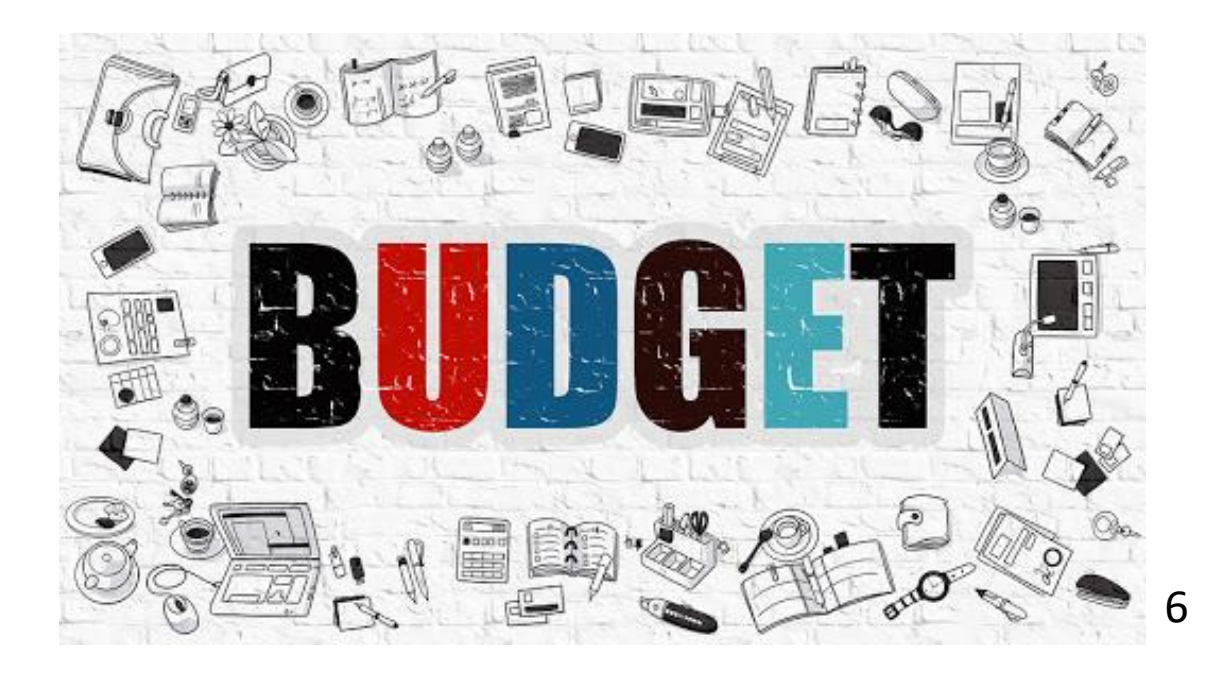

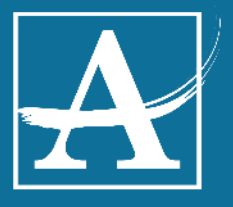

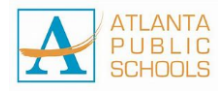

Account Number Breakdown A fund account consist of many different sets of numbers that will vary depending on which account is needed.

Most of the numbers which make up the accounting unit used by Atlanta Public Schools (APS) are those which are required by the State in reporting expenditures. Understanding these numbers will aid in preparing your budget, submitting requisitions, and charging expenditures to the proper account. The account number has 26 digits.

| Account Nu | mber       |               |            |          |             |             |
|------------|------------|---------------|------------|----------|-------------|-------------|
| Example    | <u>):</u>  |               |            | State    |             |             |
| Company -  | Fund       | - APS Program | - Location | n – Code | Account - S | Sub-Account |
| 761        | <u>150</u> | 1200          | 0100       | 1021     | <u>1000</u> | <u>6100</u> |
|            |            | "Accounting u | ınit"      |          | "Function"  | "Object"    |

#### **STRUCTURE DEFINITIONS**

**<u>Company</u>**: State entity code assigned to APS (Company – 761) The company is *always* the same so it rarely will be shown in the accounting unit

**Fund:** The specific financing source. Example: 100 and 150 is General Fund, and 402 is Title I, 582 Special Revenue. Schools typically start with 150. Departments typically start with 100. **APS Program:** Assigned by the Budget Department to designate internal programs to specify the accounting unit more (ex. Math, 1<sup>st</sup> Grade, Classroom Instruction, Media Services, etc.) **Location:** Provides the physical location of the accounting unit, each school/APS location has their own location code. Ex: CLL is 8010 **State Program Code**: State component to denote specific program objectives. Example: 1021= Elementary school 1041= High school 1081= Middle school 9990=Misc. **Account** AKA Function: State FUNCTION **Sub-Account** AKA Object: State OBJECT

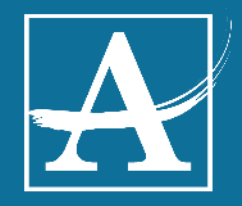

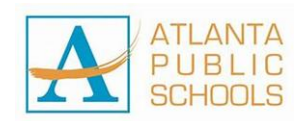

## Common Non-Staffing Account and Sub account options and descriptions

| ACCOUNT/FUNCTION | SUB-ACCOUNT OBJECT | DESCRIPTION                                             |
|------------------|--------------------|---------------------------------------------------------|
| 1000             | 1104               | Teacher Stipends                                        |
| 2400             | 1412               | Secretary Overtime                                      |
| 1000             | 3000               | Contracted Services for Instruction                     |
| 2210             | 3000               | <b>Contracted Services for Professional Development</b> |
|                  |                    | Student Transportation-Charter Buses, Breeze            |
| 2700             | 5190               | Cards                                                   |
| 2100             | 5300               | Postage                                                 |
| 1000             | 5320               | Web-based Subscriptions and Licenses                    |
| 1000             | 6120               | Computer Software                                       |
| 2213             | 5800               | Instructional Employee Travel                           |
| 2400             | 5800               | Administrative Employee Travel                          |
| 2210             | 5800               | Signature Programming Travel                            |
| 2400             | 5800               | Mileage                                                 |
| 2700             | 5950               | Student Transportation-APS Buses                        |
| 2700             | 5950               | District Funded Field Trips                             |
| 1000             | 6100               | Supplies                                                |
| 1000             | 6150               | Instructional Equipment/Furniture                       |
| 1000             | 6160               | Computer Equipment                                      |
| 2220             | 6420               | Media Supplies                                          |
| 1000             | 6420               | Book Other Than Textbooks for Instruction               |
| 2213             | 6420               | Book Other Than Textbooks for PD                        |
| 1000             | 6410               | Textbooks                                               |
| 1000             | 6400               | Digital/Electronic Textbooks                            |
| 2213             | 8100               | Dues & Fees (Instructional Staff)                       |
| 2400             | 8100               | Dues & Fees (Administrative Staff)                      |
| 1000             | 8100               | Dues & Fees (Signature Programs)                        |
| 1000             | 8100               | Student Admissions                                      |

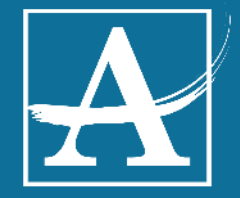

8

# Lawson Reports

3

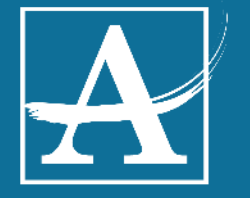

# GL298- Report Type A

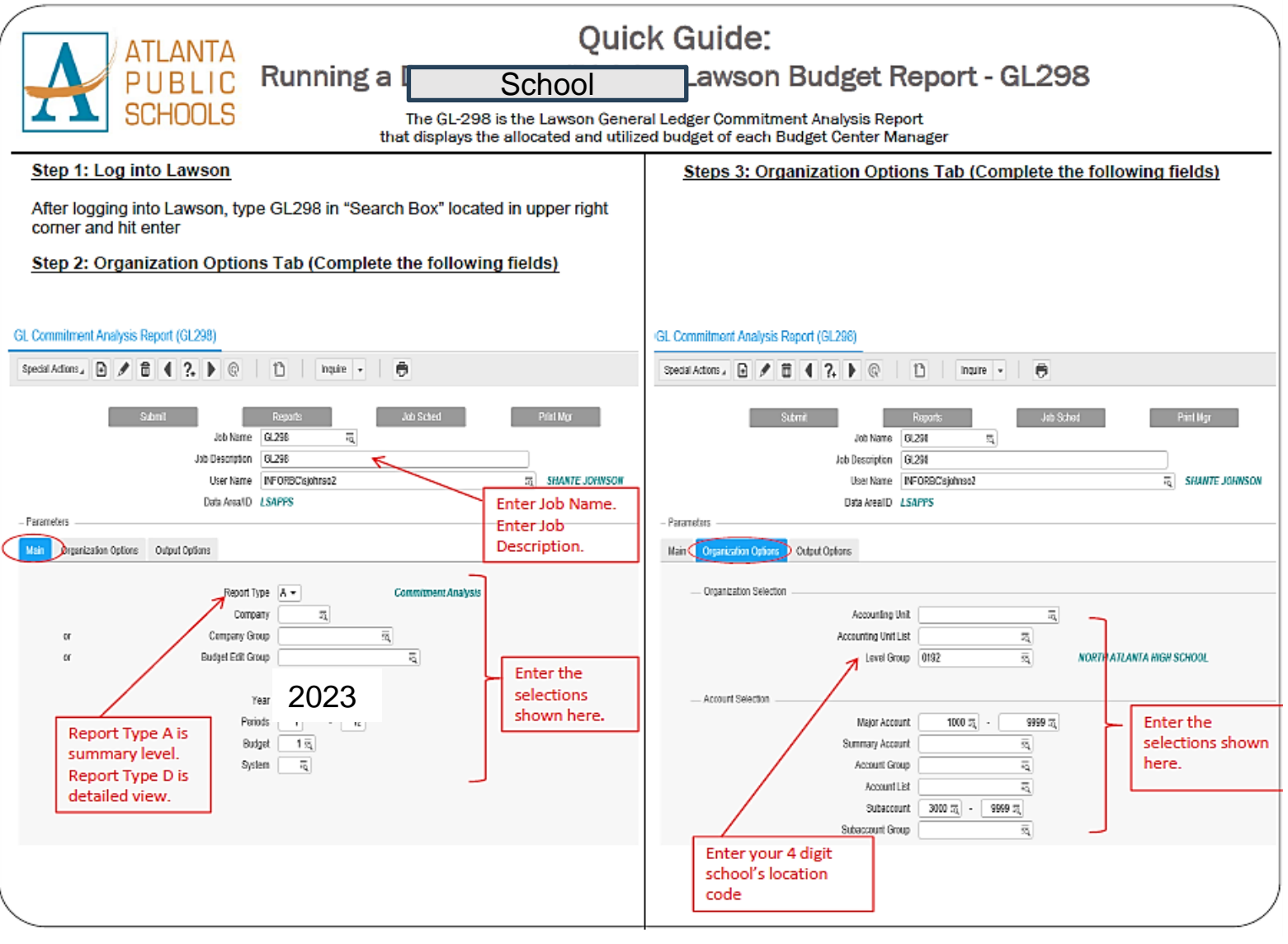

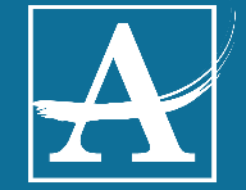

#### How to run a GL298 continued..

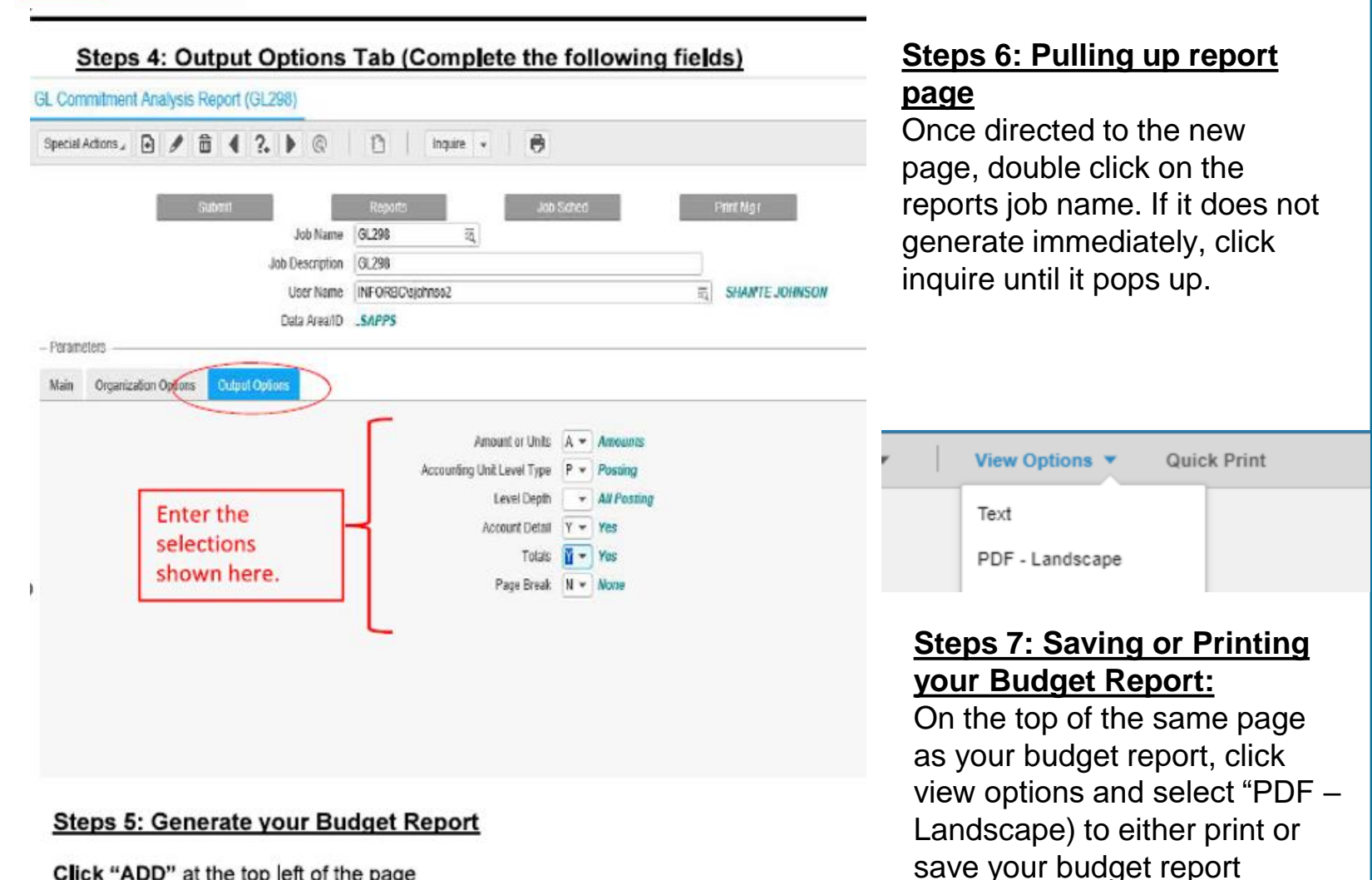

Click "ADD" at the top left of the page Click "Submit" at the top left of the page Click "Submit" in dialog box – a note should appear at the bottom left of the page that the job has been submitted Once the dialog box disappears, click "Print Mgr" in the right hand corner

# $\mathbf{A}$

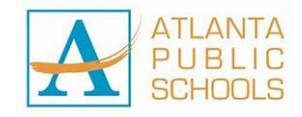

### GL298 Example:

| Acct Unit 1                            | 50120001051021 Con-C  | lsrmIns 1-3    | Budget <u>1</u>     | FY 2024 Amended Budge | et         |                |
|----------------------------------------|-----------------------|----------------|---------------------|-----------------------|------------|----------------|
| Account                                | Expenditures          | Encumbrances   | Commitments         | Total                 | Budget     | Budget Balance |
| 001000 5320<br>Instr Communicat        | 0.00                  | 0.00           | 0.00                | 0.00                  | 11,000.00  | 11,000.00      |
| 001000 6100<br>Instr Supplies          | 0.00                  | 6,340.00       | 0.00                | 6,340.00              | 31,000.00  | 24,660.00      |
| 001000 6150<br>Instr_Expendable        | 0.00<br>Equipment     | 13,776.76      | 0.00                | 13,776.76             | 0.00       | 13,776.76-     |
| 001000 8900<br>Instr_Other Expe        | 0.00<br>nditures      | 0.00           | 0.00                | 0.00                  | 77,445.19  | 77,445.19      |
| Acct Unit Total                        | 0.00                  | 20,116.76      | 0.00                | 20,116.76             | 119,445.19 | 99,328.43      |
| Acct Unit <u>1</u>                     | 50120001051320 Con-C  | lsrmIns Pup Tr | ans Budget <u>1</u> | FY 2024 Amended Budge | et         |                |
| Account                                | Expenditures          | Encumbrances   | Commitments         | Total                 | Budget     | Budget Balance |
| <u>002700 5190</u><br>StuTran_Stu Tran | 0.00<br>Purch Oth Src | 0.00           | 0.00                | 0.00                  | 10,346.00  | 10,346.00      |
| Acct Unit Total                        | 0.00                  | 0.00           | 0.00                | 0.00                  | 10,346.00  | 10,346.00      |
| Acct Unit <u>1</u>                     | 50122001051021 Con-T  | extbooks1-3    | Budget <u>1</u>     | FY 2024 Amended Budge | et         |                |
| Account                                | Expenditures          | Encumbrances   | Commitments         | Total                 | Budget     | Budget Balance |
| 001000 6410<br>Instr_Textbooks         | 0.00                  | 389.00         | 0.00                | 389.00                | 0.00       | 389.00-        |
| Acct Unit Total                        | 0.00                  | 389.00         | 0.00                | 389.00                | 0.00       | 389.00-        |

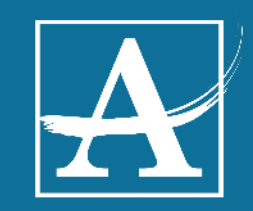

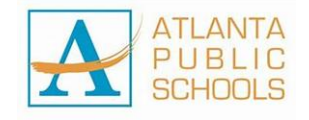

#### Reading your budget

| Expenditures                      | Encumbrances                                                                                                    | Commitments                                                                                                    | Total                                                          | Budget                                                                                             | Budget Balance                                                                                                    |
|-----------------------------------|----------------------------------------------------------------------------------------------------|----------------------------------------------------------------------------------------------------|----------------------------------------------------------------|----------------------------------------------------------------------------------------------------|----------------------------------------------------------------------------------------------------|
| 11,171.05                         | 23,046.32                                                                                                    | 0.00                                                                                                    | 34,217.37                                                      | 98,365.00                                                                                          | 64,147.63                                                                                                    |
| PALD                              | \$=                                                                                                    |                                                                                                    |                                                                |                                                                                                    |                                                                                                    |
| Expenditures:<br>Paid<br>invoices | Encumbrances:<br>Purchase<br>orders that<br>have been<br>issued (the<br>amount will<br>remain in this<br>column until<br>an invoice is<br>paid – aka<br><u>Open POs</u> or <u>P</u><br><u>Card balance</u> | <b>Commitments:</b><br>Funds you have<br>committed to<br>spend by<br>entering a<br><u>requisition</u> (will<br>remain in the<br>"commitment"<br>column until<br>fully approved<br>and a PO has<br>been issued | Total:<br>Expenditure<br>+<br>Encumbrances<br>+<br>Commitments | Budget:<br>Amount you<br>currently have<br>allocated to<br>each account<br>for the fiscal<br>year. | Budget<br>Balance:<br>The remaining<br>funds in your<br>budget. This is<br>the difference<br>of the total<br>and the<br>amount<br>budgeted. |

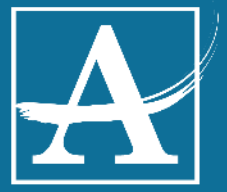

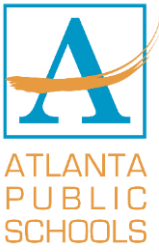

#### How to Run GL298 Encumbrance Report (Report Type B)

For Expenditure Report follow the same instructions but replace "B" with "C"

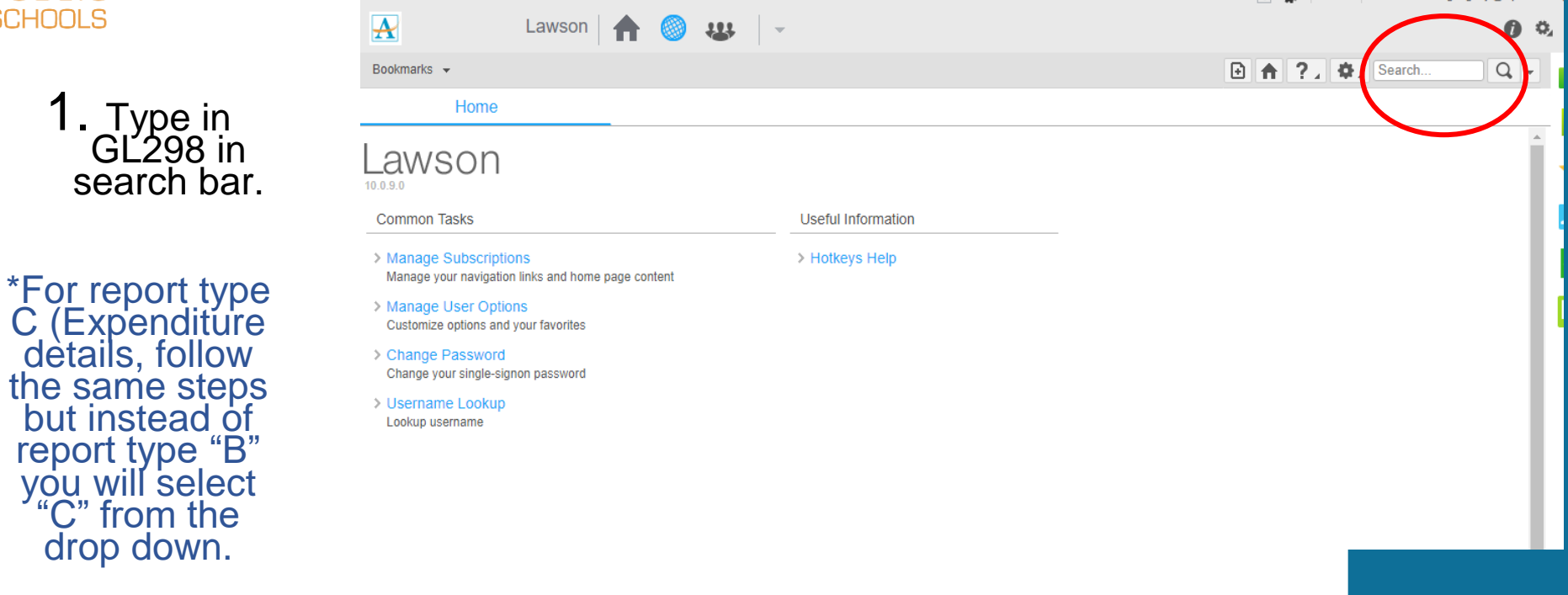

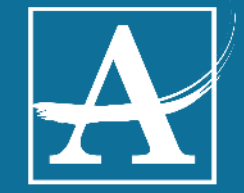

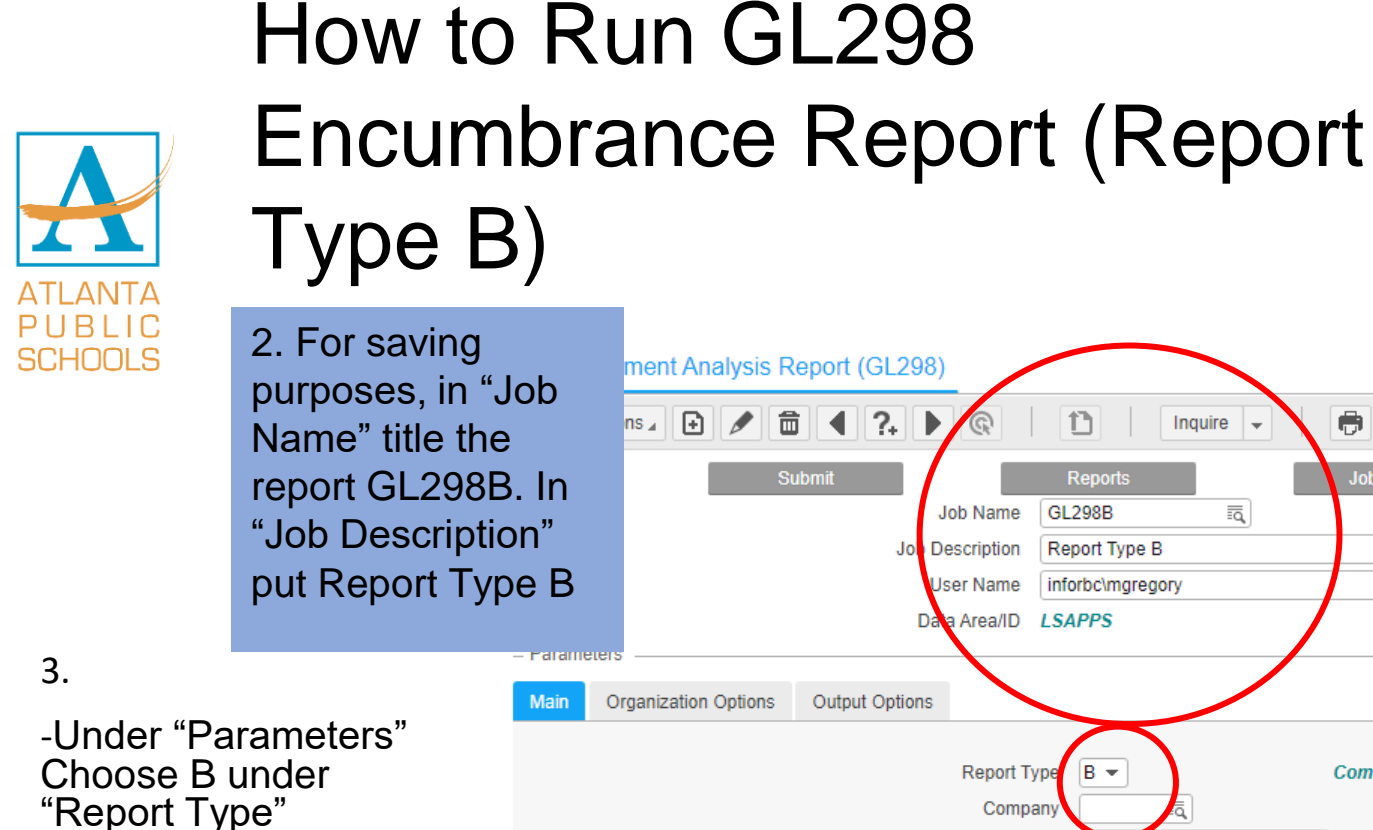

- For the year, type

- Periods should be

the current year

always be 1

#### ment Analysis Report (GL298) ▲ ?+ ▶ • 窗 Inquire Submit Job Sched Print Mgr ١ą Job Name GL298B Description Report Type B User Name inforbc\mgregory MILAN GREGORY a Area/ID LSAPPS Output Options Report Type в 👻 Commitment Detail Company Company Group ī, ОГ Budget Edit Group ī, OF 2023 Year 1 12 Periods 1-12. And budget will Budget 1 ≣ą 0 System

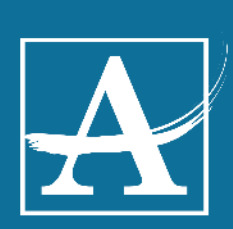

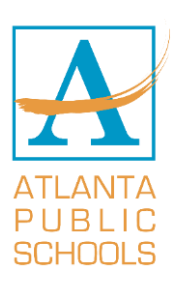

#### How to Run GL298 Encumbrance Report (Report Type B)

3. Type in your school code in "Level Group".

4. The major and sub account will be the same as the regular GL298

Major= 1000 - 9999

Sub= 3000 - 9999

| Submit                                   | Reports Job Sched Print Mgr |
|------------------------------------------|-----------------------------|
| Job Name                                 | GL298 B E                   |
| Job Description                          | Report Type B               |
| User Name                                | inforbc\mgregory            |
| Data Area/ID                             | LSAPPS                      |
| Parameters                               |                             |
| Main Organization Options Output Options |                             |
| Organization Selection                   |                             |
| Accounting 1                             | Init 🗔                      |
| Accounting t                             |                             |
| Accounting on the                        |                             |
| Level Gro                                |                             |
| - Account Selection                      |                             |
|                                          |                             |
| Major Acco                               |                             |
| Summary Acco                             |                             |
| Account Gro                              |                             |
| Account I                                | List IIII                   |
| Subacco                                  | unt 3000 藏] - 9999 藏]       |
|                                          |                             |
|                                          |                             |

476

- 10 N A

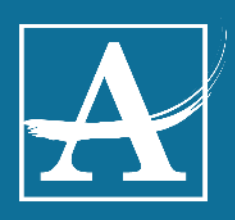

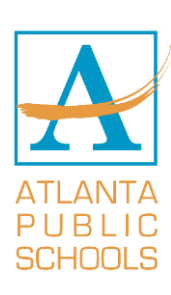

#### How to Run GL298 Encumbrance Report (Report Type B)

GL Commitment Analysis Report (GL208)

| 5. On the next                                           | Special Actions 🖌 💽 💼 🔍 🔔 🕨 🔞 📔 👔 👔 🔤 Inquire 🗸 📄                                                                                                    |                            |
|----------------------------------------------------------|----------------------------------------------------------------------------------------------------|----------------------------|
| tab "Output<br>Options" select<br>YES under<br>"totals". | Submit     Reports     Job Sched       Job Name     GL298 B     Image: Comparison of the second second | Print Mgr<br>MILAN GREGORY |
|                                                          | Main Organization Options Output Options                                                                                                    |                            |
|                                                          | Amount or Units A  Amounts Accounting Unit Level Type P Posting Level Deptb All Posting AccountDetail Y Y Yes Totals Patie Break N N None                                                                                                    |                            |
|                                                          |                                                                                                    |                            |

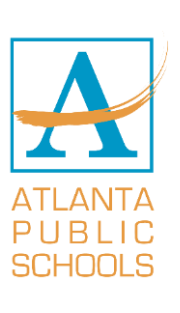

#### How to Run GL298 Encumbrance Report (Report Type B)

GL Commitment Analysis Report (GL298)

6. Select "add the top of the Then select "submit" twice

7. Finally, to the report, se "Print Mgr".

|                                                                        |                                          |                                                                      | Submit Job - Google Chrome —                                                                                    |             |                 |
|------------------------------------------------------------------------|------------------------------------------|----------------------------------------------------------------------|----------------------------------------------------------------------------------------------------|-------------|-----------------|
|                                                                        | Special Action                           |                                                                      | aps-lawamsprod-lsf01.cloud.inf                                                                                  | or.com/laws |                 |
|                                                                        | S                                        | Submit                                                               | R                                                                                                    |             | Print Mgr       |
| ect "add" at<br>of the page.<br>elect<br>t" twice.                     | – Parameters – Main Organization Options | 2 Job Name<br>Job Description Re<br>User Name inf<br>Data Area/ID LS | Job Name: GL298B<br>User Name: inforbc\mgregory<br>Job Queue:<br>Time Zone: GMT-4<br>Start Date:<br>Start Time: | •<br>(hhmm) | ☐ MILAN GREGORY |
| lly, to retrieve<br>ort, select<br>Agr".<br>GL Commitment Analysis Rep | port (GL298)                             | Report Type<br>Company                                               | 3 Submit Cancel                                                                                                 |             | 100 <i>ls</i>   |
| Special Actions 🖌 💽 🍺                                                  | <b>◀ ?₊ ▶</b> @                          | 1 Inquire -                                                          | •                                                                                                    |             |                 |
| Subr                                                                   | mit 🦷                                    | Reports                                                              | Job Sched                                                                                                    | Print Mgr   |                 |

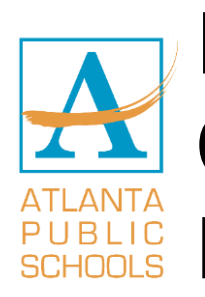

#### Report type B (Encumbrances and Commitments) Example and FYI'S

| Acct Unit                          | 1        | 150120        | 0018       | 81081         | L          |                | Budget <u>1</u> FY | 2023 Amended Budget |              |             |
|------------------------------------|----------|---------------|------------|---------------|------------|----------------|--------------------|---------------------|--------------|-------------|
| Account                            | Sys      | Crea<br>Year/ | ted<br>Per | Accr<br>Year/ | ued<br>Per | Invoice Number | Item Number        | Resource            | Encumbrances | Commitments |
| 001000 6100                        | AP       | 2023          | 08         | 2023          | 08         | 3524648735     | 21386Staples Adv   | Staples Advantag    | 59.83        | 0.00        |
| 001000 6100                        | AP       | 2023          | 08         | 2023          | 08         | 3524126191     | 21386Staples Adv   | Staples Advantag    | 2,524.41     | 0.00        |
| 001000 6100                        | AP       | 2023          | 08         | 2023          | 80         | 3524126191     | 21386Staples Adv   | Staples Advantag    | 1.41         | 0.00        |
| 001000 6100                        | PO       | 2023          | 05         | 2023          | 08         | 2173930000     | 474335             | Staples Advantag    | 671.76       | 0.00        |
| 001000 6100                        | PO       | 2023          | 05         | 2023          | 08         | 2173930000     | 634797             | Staples Advantag    | 107.28       | 0.00        |
| 001000 6100  <br>Instr_Supplie     | RQ<br>es | 2023          | 88         | 2023          | 08         | 0265598        | SMORE TEAM         | Smore               | 0.00         | 4,198.50    |
| 001000 6100<br>Instr_Suppli        | AP<br>es | 2023          | 08         | 2023          | 08         |                |                    |                     | 43.79        | 0.00        |
| <u>001000 6100</u><br>Instr_Suppli | AP<br>es | 2023          | 89         | 2023          | 08         |                |                    |                     | 31.95        | 0.00        |
| Account                            | 001      | 1000 6        | 100        | Instr         | _Sup       | oplies         |                    | Total               | 35,604.90    | 9,298.50    |

1. If the created year is over 2 years old, example it is FY24, anything FY22, and under – please reach out to procurement to close the PO

2. If you need to get the PO paid – please reach out to Accounts Payable with the invoice number

3. If you need to change the account number associated with the encumbrance or commitment, please reach out to procurement

4. If you need to load a p-card/ edit an existing load, please reach out to P-card services

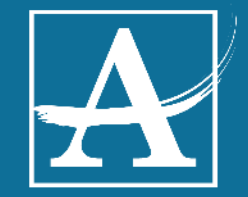

19

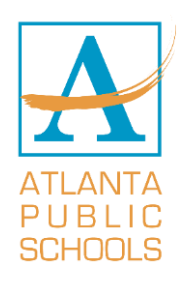

### Report type C (Expenditures) Example and FYI'S

| Acct Unit    | <u>150</u> | 12000: | 1881081 | Con-ClsrmIn | ns      | -MS |       | Budge  | t_ | <u>1</u> FY 2023 | Amended Budget |        |
|--------------|------------|--------|---------|-------------|---------|-----|-------|--------|----|------------------|----------------|--------|
| Account      | System     | Year   | Period  | Post Date   | Journal |     | Descr | riptio | n  |                  |                | Amount |
| 001000 6100  | AP         | 2023   | 2       | 08/26/2022  | N       | 94  | AMZN  | МКТР   | US | IB6EF6U93        |                | 43.39  |
| Instr_Suppli | es         |        |         |             |         |     |       |        |    |                  |                |        |
| 001000 6100  | AP         | 2023   | 2       | 08/26/2022  | N       | 94  | AMZN  | MKTP   | US | 266572AQ3        |                | 28.20  |
| Instr_Suppli | ies        |        |         |             |         |     |       |        |    |                  |                |        |
| 001000 6100  | AP         | 2023   | 2       | 08/26/2022  | N       | 94  | AMZN  | MKTP   | US | 5D7HG9WN3        |                | 42.27  |
| Instr_Suppli | es         |        |         |             |         |     |       |        |    |                  |                |        |
| 001000 6100  | AP         | 2023   | 2       | 08/31/2022  | N 1     | 133 | AMZN  | МКТР   | US | I18LB7S63        |                | 735.61 |
| Instr_Suppli | ies        |        |         |             |         |     |       |        |    |                  |                |        |
| 001000 6100  | AP         | 2023   | 2       | 08/31/2022  | N 1     | 133 | AMZN  | МКТР   | US | 4L0CR2HH3        | AM             | 5.09   |
| Instr Suppli | ies        |        |         |             |         |     |       |        |    |                  |                |        |
| 001000 6100  | AP         | 2023   | 2       | 08/31/2022  | N 1     | 33  | AMZN  | МКТР   | US | OC3FT2V93        | AM             | 34.26  |
| Instr_Suppli | ies        |        |         |             |         |     |       |        |    |                  |                |        |
| 001000 6100  | AP         | 2023   | 2       | 08/31/2022  | N 1     | 133 | AMZN  | МКТР   | US | WX1900XC3        | AM             | 260.34 |
| Instr Suppli | ies        |        |         |             |         |     |       |        |    |                  |                |        |
| 001000 6100  | AP         | 2023   | 2       | 08/31/2022  | N 1     | 133 | AMZN  | МКТР   | US | XM96X4CV3        |                | 17.32  |
| Instr Suppli | ies        |        |         |             |         |     |       |        |    |                  |                |        |
| 001000 6100  | AP         | 2023   | 3       | 09/07/2022  | N       | 13  | AMZN  | МКТР   | US | TF4M24CA3        |                | 9.96   |
| Instr_Suppli | ies        |        |         |             |         |     |       |        |    |                  |                |        |

- 1. If you need an expenditure moved to a different accounting unit, please reach out to Accounting department
- 2. If you need an expenditure moved to another year (at the beginning of the fiscal year only) please reach out to accounting

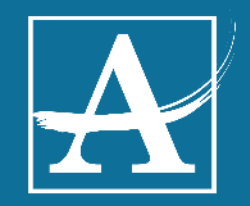

# Encumbrance Roll & Budget Transfer

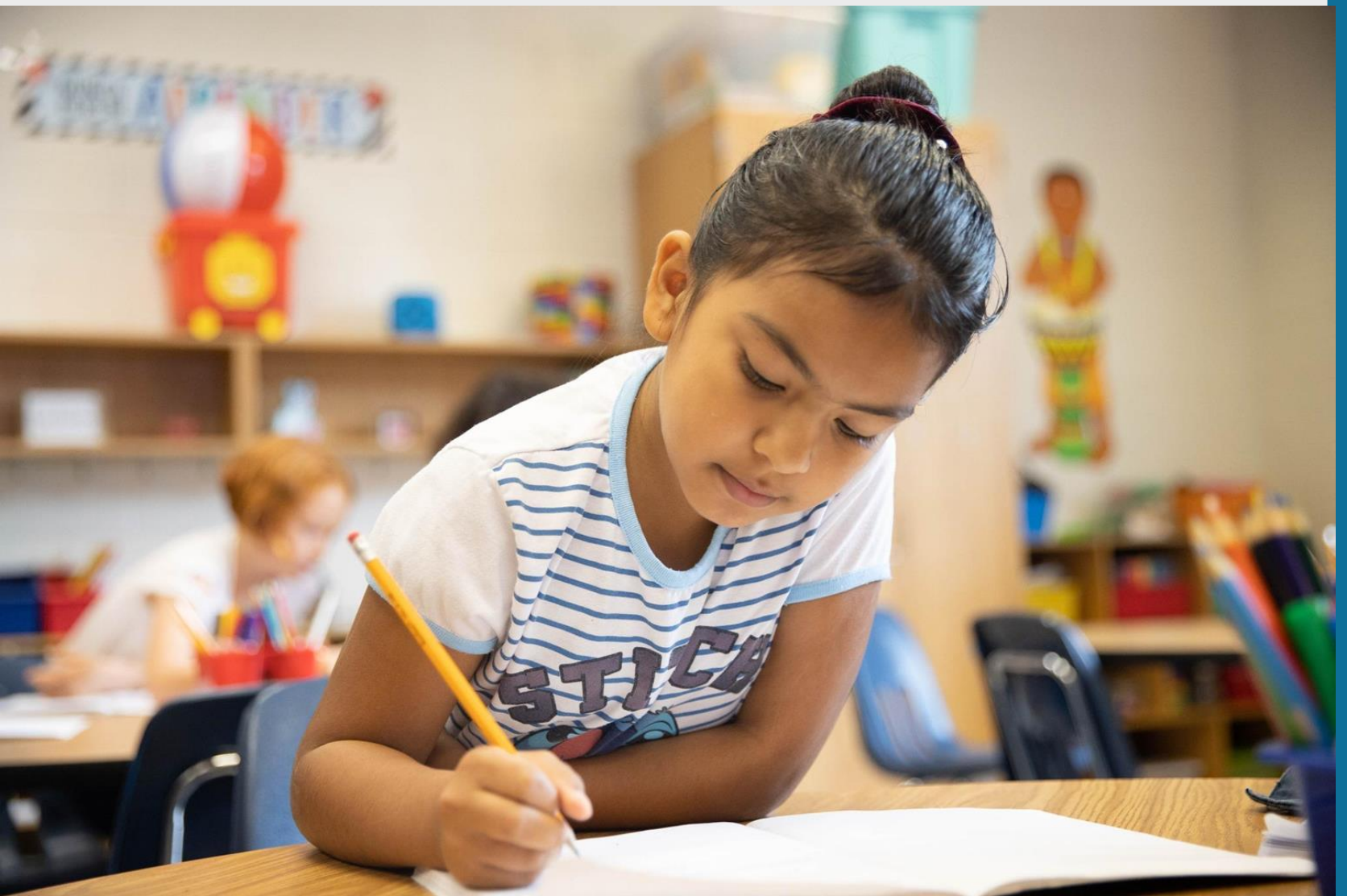

| ATLANT<br>PUBLI<br>SCHOOL                             | Wh                    | nat is       | e             | encur       | mbra       | nce r      | oll?           |
|-------------------------------------------------------|-----------------------|--------------|---------------|-------------|------------|------------|----------------|
| Account                                               | Expenditures          | Encumbrances |               | Commitments | Total      | Budget     | Budget Balance |
| 001000 5320                                           | 28,813.96             | 0.00         | $\nabla$      | 0.00        | 28,813.96  | 75,000.00  | 46,186.04      |
| 001000 6100                                           | 308,840.47            | 29,707.00    |               | 0.00        | 338,547.47 | 637,252.15 | 298,704.68     |
| Instr Supplies<br>001000 6420<br>Instr_Books Not Text | 15,341.75<br>& Period | 0.00         | $/ \setminus$ | 0.00        | 15,341.75  | 15,350.00  | 8.25           |
| Acct Unit Total                                       | 352,996.18            | 29,707.00    |               | 0.00        | 382,703.18 | 727,602.15 | 344,898.97     |

Encumbrance roll is a term referring to unsettled encumbrances and commitments from the previous year transferring to the new years budget, effecting the new funds.

If you have any open or old P.O's/requisitions still sitting in either your encumbrance column or your commitment column from the previous year, they must be paid and/or closed for the amount to stop affecting the current years budget.

There are several reasons encumbrances from previous years appear against your current year's budget:

- Invoice was never paid
  - Accounts Payable never received the invoice
  - Items have not been marked as **received** in Lawson
  - Items/services were never provided by the vendor
- The invoice was paid but was less than the total amount of the purchase order For example: (PO was \$100, but the invoice paid was only \$90. Leaves an encumbrance of \$10 open until someone lets Procurement know to close it).

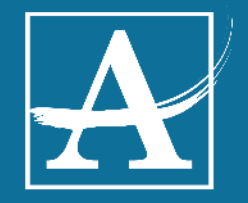

# **Budget Transfers**

- To request a budget transfer, please use the form on the Budget Services APS web page and SharePoint.
- Budget transfer request sheet.xlsx

| File  | Home                | Insert   | Page Lay         | out F      | ormulas    | Data Review V      | iew Ad  | ld-ins Help   | o Acroba | at New | Tab         |                                               |            |        |        |      |        |        |          |
|-------|---------------------|----------|------------------|------------|------------|--------------------|---------|---------------|----------|--------|-------------|-----------------------------------------------|------------|--------|--------|------|--------|--------|----------|
| Ĉ     | 🔏 Cut               |          | ARIAL            | ~ 1        | 0 ~ A^     | A*   Ξ Ξ Ξ   ≫.    | ab W    | rap Text      | Genera   | I      | ~           |                                               | Currency 2 | Curre  | ency 6 | No   | rmal 2 | ~      |          |
| Paste | Gopy →<br>Gormat Pa | inter    | в <u>г</u> .     | -          | 💁 ~ 🗚      | · = = = =          | →= 🛱 M  | erge & Center | ~ \$ ~   | % 🤊 抗  | 00.00<br>→0 | Conditional Format as<br>Formatting ~ Table ~ | Normal     | Bad    |        | Go   | od     | ~      | Insert I |
| _     | Clipboard           | L2       |                  | Font       |            | rs Al              | ignment |               | 5        | Number | L2          | -                                             |            | Styles |        |      |        |        |          |
| L8    | -                   | $\times$ | √ f <sub>x</sub> |            |            |                    |         |               |          |        |             |                                               |            |        |        |      |        |        |          |
|       | Α                   | в        | С                | D          | E          | F                  | G       | Н             | 1        | J      | К           | L                                             | М          | N      | 0      | Р    | Q      | R      | S        |
| 1     | Company             |          |                  |            |            | Acct Unit          | Account | SubAcct       |          |        |             |                                               | Amount     |        | FC     | FY   | Period | Budget | Journal  |
| 2     | 761                 |          |                  |            |            | 150120006041021    | 1000    | 6100          |          |        |             |                                               | -34000.00  |        | Α      | 2023 |        | 1      |          |
| 3     | 761                 |          |                  |            |            | 150120006041021    | 1000    | 5320          |          |        |             |                                               | 20000.00   |        | Α      | 2023 |        | 1      |          |
| 4     | 761                 |          |                  |            |            | 150120006041021    | 1000    | 1104          |          |        |             |                                               | -1000.00   |        | Α      | 2023 |        | 1      |          |
| 5     | 761                 |          |                  |            |            | 150120006041021    | 1000    | 6150          |          |        |             |                                               | 15000.00   |        | Α      | 2023 |        | 1      |          |
| 6     |                     |          |                  |            |            |                    |         |               |          |        |             |                                               |            |        |        |      |        |        |          |
| 7     |                     |          |                  |            |            |                    |         |               |          |        |             |                                               |            |        |        |      |        |        |          |
| 8     |                     |          |                  |            |            |                    |         |               |          |        |             |                                               |            |        |        |      |        |        |          |
| 9     |                     |          |                  |            |            |                    |         |               |          |        |             |                                               |            |        |        |      |        |        |          |
| 10    |                     |          |                  |            |            |                    |         |               |          |        |             |                                               |            |        |        |      |        |        |          |
| 11    |                     |          |                  |            |            |                    |         |               |          |        |             |                                               |            |        |        |      |        |        |          |
| 12    |                     |          |                  |            |            |                    |         |               |          |        |             |                                               |            |        |        |      |        |        |          |
| 13    |                     |          |                  |            |            |                    |         |               |          |        |             |                                               | 0.00       |        |        |      |        |        |          |
| 14    |                     |          |                  |            |            |                    |         |               |          |        |             |                                               |            |        |        |      |        |        |          |
| 15    |                     |          |                  |            |            |                    |         |               |          |        |             |                                               |            |        |        |      |        |        |          |
| 16    |                     |          |                  |            |            |                    |         |               |          |        |             |                                               |            |        |        |      |        |        |          |
| 1/    |                     |          |                  |            |            |                    |         |               |          |        |             |                                               |            |        |        |      |        |        |          |
| 18    |                     |          | _                |            |            |                    |         |               |          |        |             |                                               |            |        |        |      |        |        |          |
| 19    |                     |          |                  |            |            |                    |         |               |          |        |             |                                               |            |        |        |      |        |        |          |
| 20    |                     |          |                  |            |            |                    |         |               |          |        |             |                                               |            |        |        |      |        |        |          |
| 21    |                     |          | -                |            |            |                    |         |               |          |        |             |                                               |            |        |        |      |        |        |          |
| 22    |                     |          | -                |            |            |                    |         |               |          |        |             | -                                             |            |        |        |      |        |        |          |
| 23    |                     |          |                  |            |            |                    |         |               |          |        |             |                                               |            |        |        |      |        |        |          |
| 24    |                     |          |                  |            |            |                    |         |               |          |        |             |                                               |            |        |        |      |        |        |          |
| 20    |                     |          |                  |            |            |                    |         |               |          |        |             |                                               |            |        |        |      |        |        |          |
| 20    |                     |          |                  |            |            |                    |         |               |          |        |             |                                               |            |        |        |      |        |        |          |
| 27 F  | ill out the ligh    | t diue r | nignlighted      | cells. Ple | ease see   | example tab below. |         |               |          |        |             |                                               |            |        |        |      |        |        |          |
| 28 T  | he yellow cel       | l must b | be balance       | d to 0 in  | order to p | process transfer.  |         |               |          |        |             |                                               |            |        |        |      |        |        |          |
| 00    |                     |          |                  |            |            |                    |         |               |          |        |             |                                               |            |        |        |      |        |        |          |

- Send your budget transfer request to your point of contact and copy APSBudget.
- Please allow 24-48 hours for request to be complete
- Transfer funds only to the same fund number. For example, do not transfer from fund 150 to fund 448 (CARES).

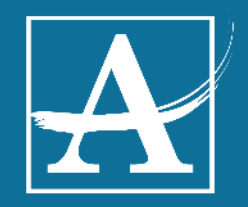

# Digital One-Time Payment (OTPs)

| One Time Payment<br>Atlanta Public Schools<br>Welcome Floretta Riley                                                                                                    | ATLANTA<br>PUBLIC<br>SCHOOLS |                                     |
|----------------------------------------------------------------------------------------------------|------------------------------|-------------------------------------|
| Click here to initiate your One Time Payment request.                                                                                                    | 2023 2:36 PM                 |                                     |
| Request Dashboard                                                                                                    |                              |                                     |
| Below is a list of submitted requests. Select the option below that is applicable to your role in the request(s).                                                                                                    |                              |                                     |
| Initiator      Federal      School/Department      Assoc/Asst Superintendent      Budget      Compensation      Payroll      Adv                                                                                                    | nin                          |                                     |
| ** Use Employee Name or Status to search in the Request Dashboard **                                                                                                    |                              |                                     |
| Search with Employee Name or Status                                                                                                    |                              |                                     |
|                                                                                                    | HOW<br>DIG                   | / DO I GET TO THE<br>ITAL OTP FORM? |
| Legend: 🔵 Request Review 🥚 In Progress 🛑 Approved 🛑 Rejected                                                                                                    | • Na                         | vigate to FORMS                     |
| For other issues with this form, please create a ticket in <u>Nimbus</u> for group <b>IT-13-BIZAPPS-SHAREPOINT</b> and include a screenshot of the issue.<br>Before submitting a ticket, <b>please be sure all required fields have been entered</b> or it will result in a delay in resolving your issue. | CE                           | NTER                                |
|                                                                                                    | • Sci                        | roll down to Finance                |
|                                                                                                    | • Se                         | lect One Time Payments              |
|                                                                                                    |                              |                                     |

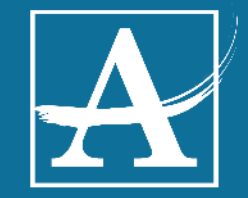

# Digital One-Time Payment (OTPs)

|                                                                                                    |                                     | Broject               | nformation                                  |                                          |                 |                      |
|----------------------------------------------------------------------------------------------------|-------------------------------------|-----------------------|---------------------------------------------|------------------------------------------|-----------------|----------------------|
| Project Name                                                                                                    |                                     | Projecti              | Date                                        |                                          | Area/Div:       |                      |
|                                                                                                    |                                     |                       | 7/12/2023                                   |                                          | Arca/Div.       |                      |
| School/Department                                                                                                 | School Name                         |                       |                                             |                                          | School Code     |                      |
| Find items                                                                                                    |                                     |                       |                                             |                                          |                 |                      |
|                                                                                                    | C                                   | A                     | A                                           | Cub Assessment                           |                 |                      |
|                                                                                                    | Company                             | Account Unit          | Account                                     | Sub-Account                              | Activity Number | Account Category     |
|                                                                                                    | 761                                 | 15 Digits             |                                             |                                          | 12 Digits       | ~~~~                 |
| Initiator Name                                                                                                    | * Principal/Assis                   | stant Principal       |                                             | * Associate S                            | Superintendent  |                      |
| Broadnax, Delissia                                                                                                | LastName, First                     |                       | $\sim$                                      | LastName, Fil                            | SL              | ~                    |
| Training / Work Dates Special Instructions if Any                                                                 |                                     |                       |                                             |                                          |                 |                      |
|                                                                                                    |                                     |                       |                                             |                                          |                 |                      |
|                                                                                                    |                                     |                       |                                             |                                          |                 |                      |
| Attachments                                                                                                    |                                     |                       | Bulk Uploa                                  | ad Employee Det                          | ails            |                      |
| Attachments There is nothing attached.                                                                            |                                     |                       | Bulk Uploa<br>Find items                    | ad Employee Det                          | ails            |                      |
| Attachments There is nothing attached.  Attach file                                                               |                                     |                       | Bulk Uploa<br>Find items                    | ad Employee Det                          | ails            |                      |
| Attachments There is nothing attached.  Attach file                                                               |                                     |                       | Bulk Uploa                                  | ad Employee Det                          | ails            | Company stine Briter |
| Attachments There is nothing attached.  Attach file  ployee Details                                               |                                     |                       | Bulk Uploa                                  | ad Employee Det                          | ails            | Compensation Rates   |
| Attachments There is nothing attached.  Attach file  ployee Details  ployee Name Lawss                            | on ID () Begin Work                 | Date Ending Work Date | Bulk Uploa<br>Find items<br>e Hours Per Day | ad Employee Det<br>Clin<br>Hourly Rate T | ails            | Compensation Rates   |
| Attachments There is nothing attached.  Attach file  ployee Details  ployee Name Lawse Lawse Lawse Lawse Lawse    | on ID () Begin Work                 | Date Ending Work Date | Bulk Uploa<br>Find items                    | ad Employee Det                          | ails            | Compensation Rates   |
| Attachments There is nothing attached.  Attach file  ployee Details  ployee Name Lawso stName, First  tendee List | on ID () Begin Work<br>X 12/31/2001 | Date Ending Work Dat  | Bulk Uploa<br>Find items                    | ad Employee Det                          | ails            | Compensation Rates   |

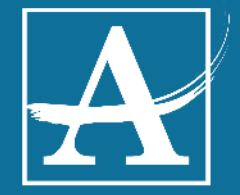

# One Time Payment (OTP) Process

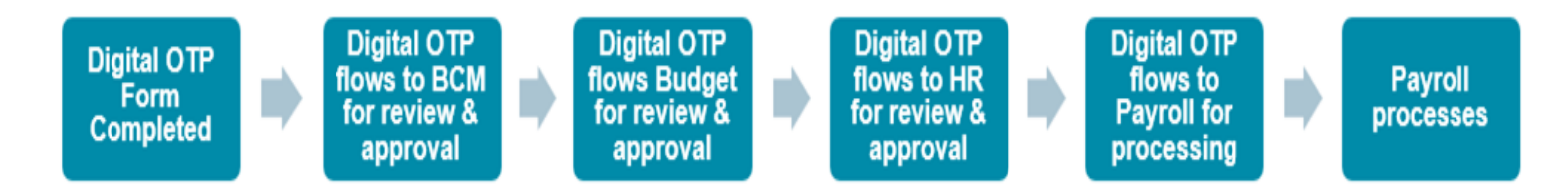

#### OTP BUDGET REQUIREMENTS

- Valid account number
- Total amount for the OTP
- Funds available to payment

\*\*Contact for Power App issues- Randeep Bassi ext. 1544

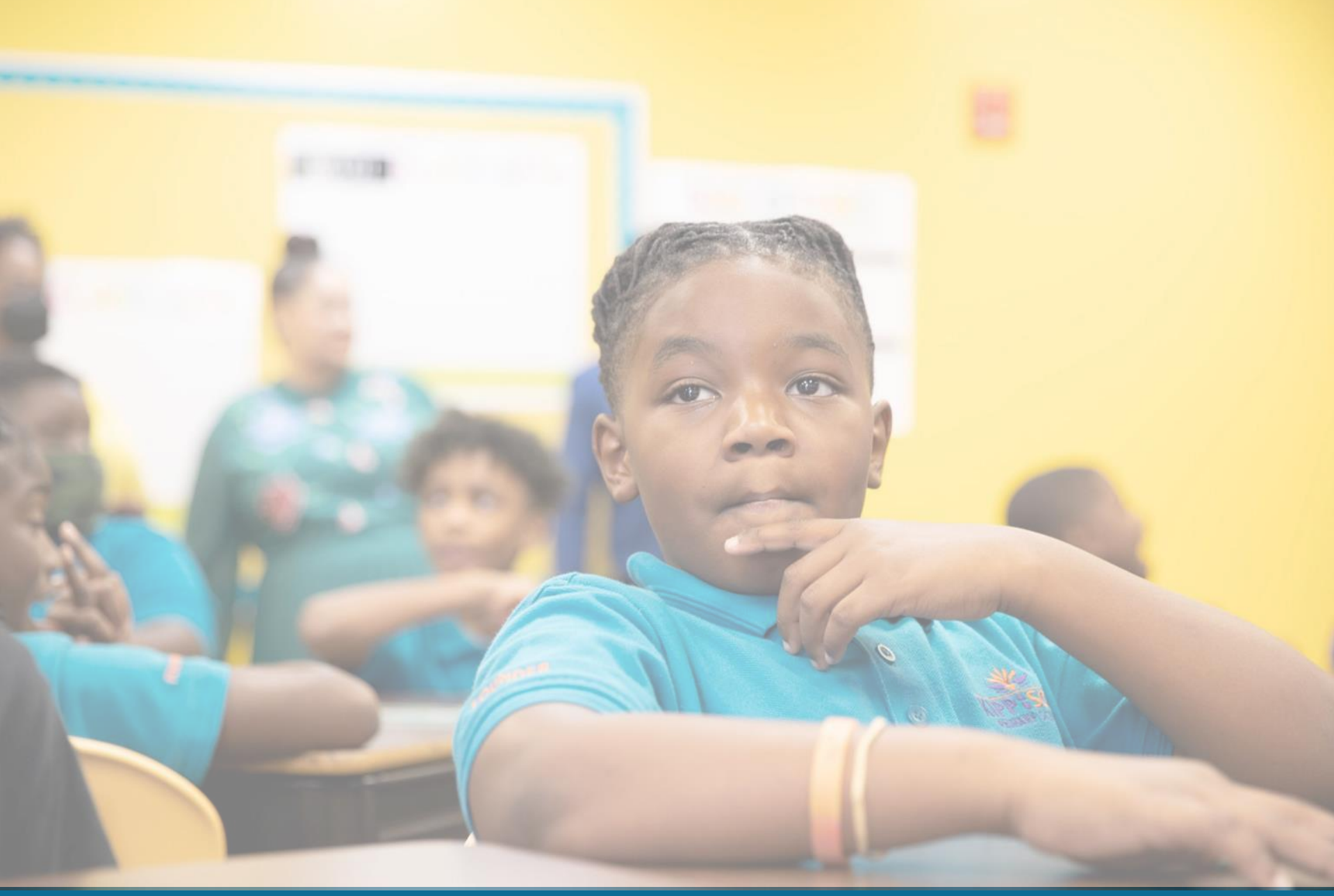

# **Special Revenue**

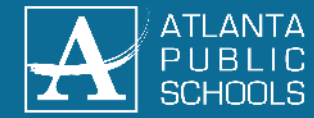

# What is considered Special Revenue?

- Special revenue are funds legally restricted or committed for specific purposes.
  - Examples include but aren't limited to grants, donations, and partnership funds.
- Checks over \$10k along with funds specified for employee pay and travel are required to go into a special revenue account.

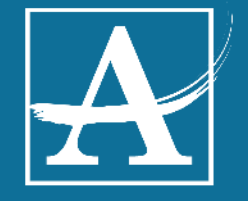

# **Special Revenue**

- When the recipient receives the funds for a special revenue account, they should also collect an award letter or MOU (memo of understanding) for these funds.
  - This communication will advise APS on how the funds can be spent and assist budget in determining what accounts may need to be activated.
- At that point, the recipient will email budget (Latricia) and accounting (Jerry Hill) to notify them of the funds that have been received.
  - The communication should include detail on when the funds will be sent to the CLL, the existing accounting unit that the funds should be deposited to, a copy of the check and award letter.
  - Checks should be sent to the CLL, attention Accounting/Jerry Hill 4<sup>th</sup> floor.

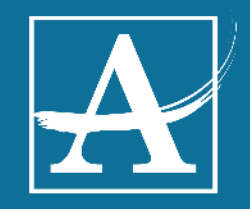

# **Special Revenue**

- Once all information is received, if it is determined a new accounting unit should be setup budget will start that process.
  - Setting up a new account typically takes a minimum of 2 business days.
- When the revenue is received by accounting, the check will be deposited, and the budget will be loaded.
- The recipient will be notified once the full process is complete.
  - If new account numbers were setup that information will be given in the completion email.

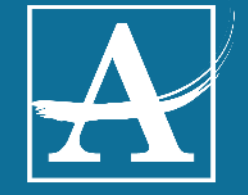

# Who do I call for Finance Support

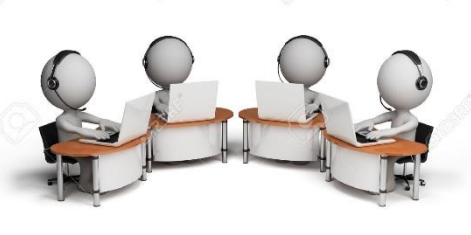

- 1. I need to transfer money from one account to another (Budget)
- 2. I have negative remaining balance (Budget)
- 3. I have old POs and I need to get them removed (Procurement)
- 4. I have an unpaid invoice (Accounts Payable)
- 5. I need to change the accounting unit attached to a PO (*Procurement*)
- 6. I have an expense paid that posted to the wrong account *(Accounting)*
- 7. I don't have access to pull a GL298 report *(ext. 1000 for Lawson Support)*
- 7. I need to increase or decrease PCARD amount (PCARD services)
- 8. I need an open PO report (*Procurement*)

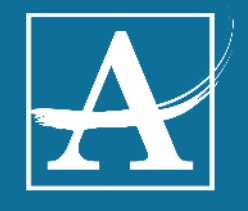

# Thank you!

Next: Q&A Connect with Budget Services Team

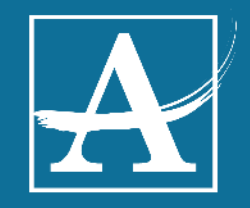

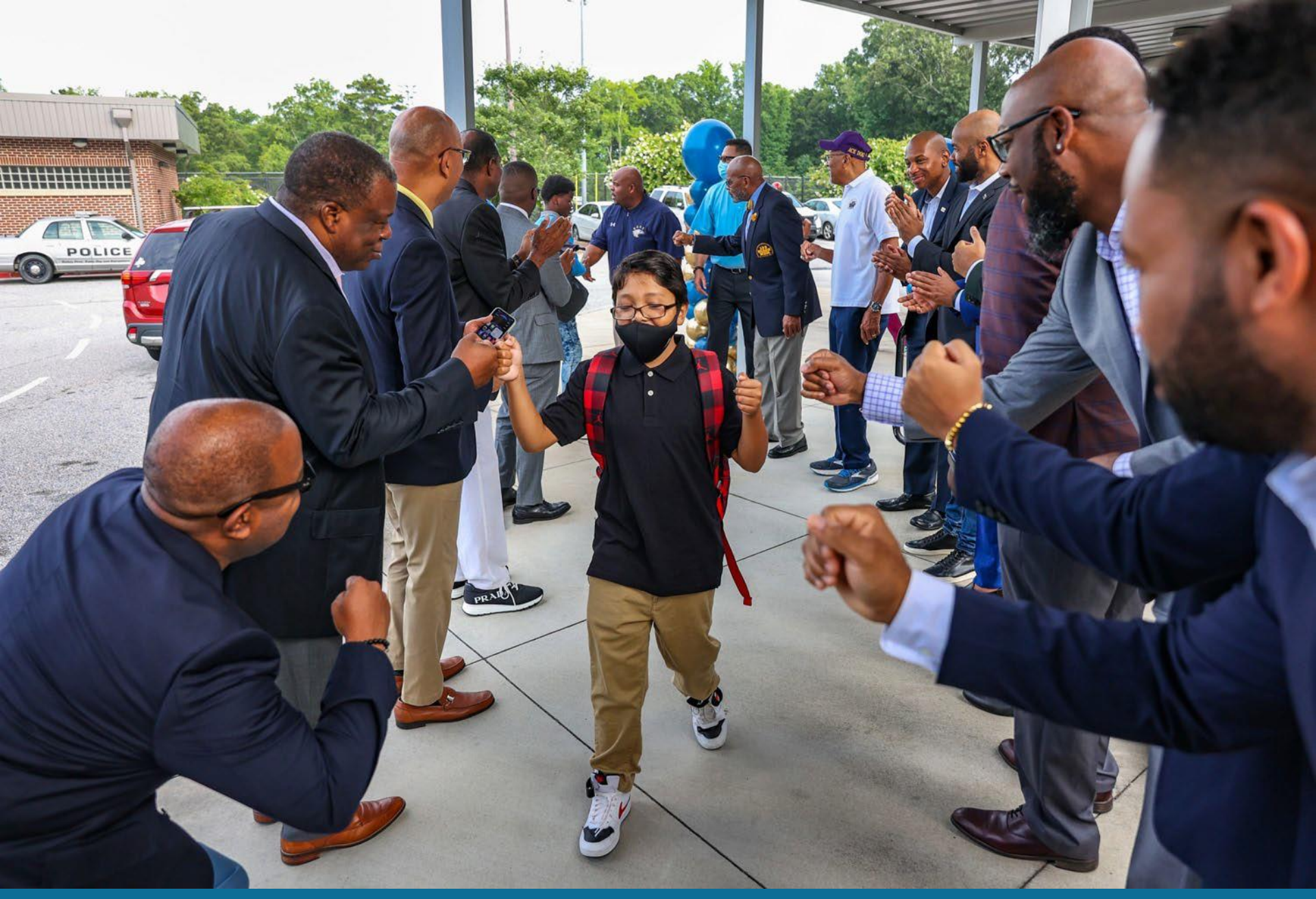

# Appendix

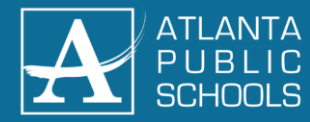

# **Budget Development Process**

| Senior Cabinet       | <b>Departments</b>                 | <u>Schools</u>                        | <u>Board</u>                     |
|----------------------|------------------------------------|---------------------------------------|----------------------------------|
| FY2025 Senior        | Budgets Released:                  | Budgets Released:                     | Budget Commission:               |
| Cabinet Budget       | · January                          | · January                             | <ul> <li>September 15</li> </ul> |
| Proposal Meeting for |                                    |                                       | · October 20                     |
| Departments:         | Training & Support                 | Training & Support                    | November 17                      |
| · March              | Sessions (Allovue):                | Sessions:                             | · December 15 (if                |
|                      | <ul> <li>January, &amp;</li> </ul> | <ul> <li>Beginning January</li> </ul> | needed)                          |
|                      | February                           |                                       | <ul> <li>January 18</li> </ul>   |
|                      |                                    | Staffing Conferences &                | <ul> <li>February 15</li> </ul>  |
|                      | Budget Support                     | GoTeam Approval:                      | · March 21                       |
|                      | Sessions:                          | · February                            | · April 18                       |
|                      | <ul> <li>January &amp;</li> </ul>  |                                       | · May 16                         |
|                      | February                           | Budgets Locked:                       |                                  |
|                      |                                    | · March                               | Tentative Adoption:              |
|                      | Budgets Locked:                    |                                       | · May                            |
|                      | · March                            |                                       |                                  |
|                      |                                    |                                       | Final Adoption:                  |
|                      |                                    |                                       | · June                           |

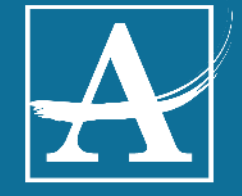

# Budget FAQ's & Answers

- 1. On a GL298, what is the "expenditures" column? Paid invoices
- 2. On a GL298, what is the "encumbrances" column? Purchase orders that have been entered (the amount will remain an encumbrance until the invoice is paid)
- 3. On a GL298, what is the "commitments" column? Funds you have committed to spend by entering a requisition (the amount will remain a commitment until approved and PO has been issued)
- 4. On a GL298, what is the "total" column? All three combined (expenditure + encumbrance + commitments)
- 5. On a GL298, what is the "budget" column? Amount you currently have allocated to each account for the fiscal year
- 6. On a GL298, what is the "budget balance" column? The remaining funds in your budget. This is the difference of the total and the amount budgeted
- How do I view what is in my encumbrance column? Running a gl298 report type "B"
- 8. How do I view what is in my expenditure column? Running a gl298 report type "C"
- 9. How do I change my gl298 report type? When switching between report types you will click the drop down on "report type". Select the report you want and then click "change" then submit, and submit again, before going to print manager to pull your report. This changes and saves the new report type

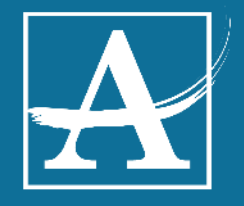

# Budget FAQ's & Answers Cont'd

- 1. What if I have encumbrances on my current GL298 that should have been taken out of last year? You will need to have the invoice number and work with Accounts Payable to get the invoice paid. Once the invoice is paid it will move to your expenditure column. Then, you will need to work with accounting and have them move it to the previous year.
- 2. Why is it that when my 6100 line has funds, a requisition won't go through sometimes? The last 4 digits of your accounting unit is called the "subaccount". Each sub-account is in a group based off the first number (ex. 3XXX or 6XXX). If you have a negative in 6150 it effects all subaccounts in the 6 group. Thus, not allowing you to place your requisition. Submit a budget transfer to correct the negative in 6150, then your req will go through in 6100.
- 3. What do I do if I have a vacant position I no longer want to fill OR have a position I am wanting to hire? You will email your staffing director to verify and approve this. Once approved, you will email budget to move funds from the old salary line to wherever desired/needed. Or from a fund source to the appropriate salary line to cover the new position. Once this is done you will work back with HR for next steps.
- 4. How do I submit a onetime payment/ stipend? You can receive the one-time payment forms (a pdf and excel doc) to fill out. Once it is filled out you will need to get the appropriate signatures. Once completed it will go to budget, compensation, finally payroll to process.

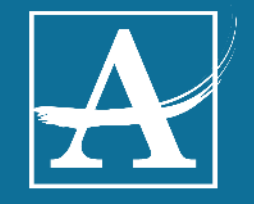

# **Special Revenue FAQS**

- Can Special revenue carryover?
  - Special revenue can carryover into the next fiscal year, but only if permitted in the MOU.
- What if my budget balance is off?
  - Allow time for a "budget true up" to balance the budget.
  - There are times when the revenue that has come in has not been updated in the budget for various reasons.
  - In the beginning of the fiscal year there is typically a difference in what was spent between when the budget was created and the year end balance.(Apr-Jun)
  - Feel free to email Latricia about the balance if it does not accurately reflect what should be budgeted, however adjustments are also constantly being made throughout the year.

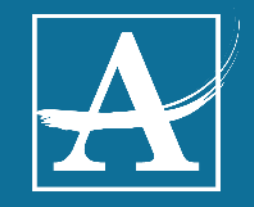